# inProject SQL

Uživatelská dokumentace programu

# Úvod

## Určení programu

Program in**Project** pracující v prostředí Microsoft Windows verze 2000 a vyšším je komplexní program zahrnující většinu agendy menších a středních firem. Primárně je určen k vedení řízení chodu firmy zabývající se prodejem služeb, obsahuje ale i moduly fakturace, evidenci úhrad, CRM, řízení chodu pomocí úkolů, docházku a evidenci došlé pošty. Vzhledem ke své variabilitě může být použit v široké škále aplikací.

Je založen na architektuře klient-server a využívá databázového serveru MS-SQL server. Svým zaměřením je tedy vhodný i pro firmy s větším objemem zpracovávaných dat či přístupem z většího počtu počítačů.

## Základní vlastnosti programu

**Řízení projektů** - sledujte projekty pomocí základních úkolů či efektivněji pomocí setů na sobě závislých úkolů, které zajistí správné provedení procesů dle přednastavené workflow.

**Timesheet** - zapisujte svou práci do timesheetu s hodinovou sazbou závislou na skupině uživatele. Použíjte timesheet k zápisu spojených nákladů, či fixně hodnocených úkonů.

**Správa dokumentů** - nahrajte dokumenty k projektu či případu a sdílejte je snadno s ostatními uživateli.

**Sledování nákladů** - zaznamenávejte své činnosti a porovnavejte je hodinově i finančně s plánovaným objemem časové odměny, úkonů i nákladů.

**Spolupráce** - komunikujte, spulupracujte a dokončujte projekty v týmu. Sledujte hlavní informace na vývěsce.

**Reporty** - propojte si vlastní reporty ke každé činnosti v programu. Automaticky generujte rozesilejte přednastavené reporty.

## Technologie

#### Databázový server

Protože základem informačních systémů jsou data, je i základním kamenem technologie in**Project** databáze. Konkrétně se jedná o relační databázový stroj MS SQL Server s podporou práce se strukturovanými i nestrukturovanými (obrazy, texty) daty. Pro definici a manipulaci s daty používáme standardní jazyk T-SQL (Transact-Structured Query Language).

V závislosti na počtu uživatelů je možno systém provozovat různých verzích MS SQL serverů od volné verze MSDE 2000 pro 5 uživatelů instalovatelné na standardním PC až po verze Enterprise Edition instalované na MS Serveru s příslušným počtem zakoupených licencí. Výkon serveru závisí na počtu připojených uživatelů a objemu zpracovávaných dat, aplikace obecně není

nijak náročná je možné ji v první fázi používat souběžně s již existujícími informačními systémy firmy.

#### Klient

Druhou vrstvou technologie in**Project** je tenký klient aplikace instalovaná na klientské stanici, případně spouštěná ze síťové cesty a pro přístup k databázím je využito rozhraní ADO technologie od firmy Microsoft. ADO technologie je součástí nových operačních systému (Windows 2000 a výše).

## Ovládání programu

Tato kapitola je zaměřena na popis těch prvků grafického uživatelského rozhraní, které se odlišují od standardu Microsoft Windows, a na to, jak se tyto prvky ovládají. Program je s výjimkou zadávání dat určen pro ovládání myší nebo jiným polohovacím zařízením, všechny jeho funkce jsou ale dostupné i z klávesnice. Její užití je určeno hlavně pro zkušené uživatele, protože může být v mnoha případech rychlejší, nicméně jí lze plně nahradit myš, pokud tato není k dispozici.

### Hlavní okno programu

Hlavní okno programu se skládá ze čtyř hlavních částí:

**Na horním okraji** je klasickým způsobem ovládané menu. Pokud je některá z položek zakázána, znamená to, že přihlášený uživatel nemá k dané operaci oprávnění.

**Těsně pod menu** následuje pruh se záložkami hlavních sekcí programu (každé z tlačítek má svoji ekvivalentní položku v menu).

**Na spodním okraji okna** je tzv. stavový řádek obsahující údaje (v uvedeném pořadí), které by měly být uživateli stále dostupné:

Systémové datum a čas - tzn. čas běžící na počítači

<u>Jméno přihlášeného uživatele</u> - tzn. toho uživatele, který právě pracuje s programem. Kliknutím na toto pole stavového řádku se lze přihlásit jako jiný uživatel.

<u>Kód aktuálního závodu</u> – datová agenda, se kterou se aktuálně pracuje. Kliknutím na toto pole je opět možný výběr ze zavedených závodů. Pokud je vytvořena jen jedna datová agenda, kliknutí nic neprovádí.

<u>KPADSJUR</u> – blok tlačítek pro rychlý přístup k tiskovým transakcím. V uvedeném pořadí je to výpis případů, pohybů, adres, stavů případů, jednání a úkolů a reporty.

| inProject                                                    |                                                                                                    |                                        |
|--------------------------------------------------------------|----------------------------------------------------------------------------------------------------|----------------------------------------|
| ll <u>a</u> vní sekce <u>F</u> akturace Nás <u>t</u> roje    | ⊻ýpisy Číselníky <u>N</u> astavení <u>D</u> atabáze Informace <u>K</u> onec programu                                                                                                    |                                        |
| 🗇 Vývěska 🛛 Adresy firem                                     | Klienti Kauzy Úkoly Jednání Pošta Vzkazy Doklady                                                                                                    |                                        |
| Dobrý den, v kalendáři je                                    | Vývěska: zprávy, jednání, úkoly Polvrák Podrebnadi                                                                                                    | Recepce Dokončit Stav Příjmout Vývěska |
| pondělí 07. března 2011 🔻                                    | Datum Akce Zadal/Adresa Kauza Podr                                                                                                    | Svátku                                 |
| ivátek slaví                                                 | Vítejte v programu inPROJECT.                                                                                                    | Necessie                               |
| <b>omáš</b><br>vátky v dalších dnech:<br>3.3. Gabriela       | Na této úvodní straně můžete pomocí vývěsky předávat zprávy ostatním<br>uživatelům programu. Kromě toho se zde zobrazují informace o nových jednáních,<br>zadaných úkolech k přijetí či ke kontrole. | Výpočet Ihů                            |
| 9.3. Františka<br>0.3. Viktorie<br>1.3. Anděla<br>2.2. Čebež | Tuto zprávu skryjete označením tohoto záznamu a stiskem tlačítka "Potvrdit".                                                                                                    | Složka repo                            |
| 13.3. Růžena                                                 |                                                                                                    | Report 1                               |
| .4.3. Rut a Matylda                                          |                                                                                                    | Report 2                               |
| arozeniny a vyroci:                                          |                                                                                                    | Report 3                               |
|                                                              |                                                                                                    | Report 4                               |
|                                                              |                                                                                                    | Report 5                               |
| 1-24 44-1                                                    |                                                                                                    | Report 6                               |
| rajit svatek narozeniny                                      |                                                                                                    | Report 7                               |
| Poznámk a pro tento den                                      |                                                                                                    | Report 8                               |
| oznalika pro tento den                                       |                                                                                                    | Report 9                               |
|                                                              |                                                                                                    | Důležité informace Report 10           |
|                                                              |                                                                                                    |                                        |
|                                                              |                                                                                                    | Deshidu                                |
|                                                              |                                                                                                    | Odchod                                 |
|                                                              |                                                                                                    |                                        |
| Hledání kontaktu v systému                                   | Vývěska pro uživatele Nová zpráva                                                                                                    | Hrom. výb                              |
| Najit                                                        | ZAJIC Vložit                                                                                                    | Aktualizova                            |
| Pondělí 7.3.2011 Dat                                         | abáze: in PROJECT, Uživatel: ZAJÍC K P A D S J U R G                                                                                                    |                                        |

**Zbývající plocha** hlavního je určena pro zobrazení dat v závislosti na konkrétní operaci.

## Dialogová okna - číselníky

Velká část komunikace s uživatelem probíhá v jednotlivých dialogových oknech, z nichž každé (až na výjimky) obsahuje:

Na spodním okraji pruh s tlačítky, které zpřístupňují všechny operace, jež má uživatel v daném dialogu k dispozici .

**V horní části** je seznam všech záznamů databáze, kterých se daný dialog týká. Pro seznam se používá vždy ten údaj z databáze, který je jednoznačný (většinou kód). Seznamy jsou pro rychlejší orientaci tříděné podle abecedy, navíc je v nich možné stiskem počátečních znaků rychle vyhledat potřebný údaj.

## Další prvky grafického rozhraní

Pokud se někde vyskytují prvky specifické pro danou činnost, jsou popsány u těch částí programu, kterých se týkají. Zde jsou uvedeny pouze ty, které se vyskytují častěji:

**Informační okna** - vyznačují se tím, že na spodní části je umístěno jedno, maximálně dvě tlačítka, jejichž stisk vede k ukončení dialogu. Tato okna se většinou používají pro zobrazení chybových hlášení a jejich obsah bývá informativního rázu.

Editační okna - slouží k zadávání údajů do databáze. Na spodním okraji mají tlačítko potvrzení a zrušení.

## Ovládání editačních oken

Editační okna se ovládají těmito klávesami:

ENTER potvrzení napsaného záznamu
 TAB posun na následující položku
 SHIFT+TAB posun na předchozí položku
 ESC ukončení editace bez zápisu
 HOME přesun na začátek edit. řádku
 END přesun na konec edit. řádku

DELETEBACK SPACE

vymazání znaku na pozici kurzoru vymazání znaku vlevo od pozice kurzoru

### Ovládání rozhodovacích oken

V případě, že má program provést nějakou operaci, o které se potřebuje ujistit, objeví se na monitoru okno s dotazem, který je zakončen otazníkem a ve spodním řádku je vypsáno <u>Ano, Ne, OK, Storno</u> nebo <u>All</u> (Ne, Ano, V pořádku, Zrušit, Pro všechny). Odpovědět lze třemi způsoby:

- stisknutím příslušných podtržených písmen na klávesnici (u příkazu O.K. je to klávesa ENTER, u příkazu CANCEL je to klávesa ESC)
- výběrem příslušné odpovědi pomocí kurzorových šipek doleva a doprava a stisknutím klávesy ENTER
- nastavením kurzoru myši na vybranou odpověď a stisknutím levého tlačítka myši.

Kromě toho můžete volbu opustit stisknutím klávesy ESC.

## Další používané klávesy

**Aktivní klávesy** ve výběrovém menu jsou INSERT a DELETE. Tyto klávesy se používají pouze při pořizování dat (zboží, adresy apod.) a v tomto režimu mají tento význam:

- INSERT slouží ke vložení nové položky do číselníků nebo k vyvolání nabídky možných hodnot.
- DELETE vymaže označenou položku z číselníku nebo z vybraného seznamu

## Sekce menu

Menu programu je rozčleněno do 8 základních bloků:

- Hlavní sekce zde uživatel nalezne přístup k nejčastěji používaným součástem programu (Kalendář, Adresy, Projekty, Případy, Úkoly, Jednání, Pošta a Kooperované projekty). Tyto transakce jsou rovněž dostupné z přístrojové lišty.
- **Fakturace** vystavení faktury, zálohové faktury, dobropisu, import úhrad a dlužníků z účetnictví, opravy dokladů apod.
- Výpisy odsud se provádí všechny tiskové výstupy programu. Hlavní výpisy mají své zástupce na spodní liště.
- Nástroje opravy a import timesheetu, záměny, obnova záznamů a další hromadné operace
- Číselníky uživatelé programu, číselník závodů (datové agendy) a různé pomocné číselníky
- Nastavení tiskárna, parametry, interní čísla, hlavičky dokladů...
- Databáze systémové transakce s daty (aktualizace indexů, zálohování apod.)
- Informace verze programu, registrace, nápověda hledání...

V dalším popisu budou probrány dle důležitosti.

## Hlavní sekce

Číselníky slouží k zadávání dat, popř. k jejich editaci či vymazání z rejstříku. V tomto programu se jedná o číselníky projektů, případů, úkolů, adres firem a jednání. Podrobněji bude popsáno okno adresáře subjektů, ovládání ostatních je obdobné.

## Adresář subjektů

Každé okno je rozděleno na tři základní části. Nalevo je sekce filtrů, sloužící k výběru zobrazovaných dat, vpravo je nástrojový pruh s ovládacími tlačítky pro práci s nalezenými záznamy. Samotná data se potom zobrazují v nejširší střední části. Pod seznamem záznamů je umístěn stavový řádek.

| Rychlý výběr               | Adresy: 4 zázna | my, Zařazení: *     |          |           | Barva Sloupce   | Vebra            |
|----------------------------|-----------------|---------------------|----------|-----------|-----------------|------------------|
| Začazení Skuniny           | Kód             | Název               | IČO      | Telefon   | E-mail 🔺        | ¥ybia            |
| Cordcorn ontopiny          | 🕨 🌉 KLIENT1     | První klient s.r.o. | 88888888 | 123456789 | info@klient1.cz |                  |
| Všechny adresy             | 🕱 KLIENT2       | Druhý klient a.s.   | 88888888 | 123456789 | info@klient1.cz | Nová             |
|                            | I NOVAK         | Novák Josef         |          |           |                 | Edit             |
| - Cstatní                  | R POLAK         | Polák Josef         |          |           |                 |                  |
| - Interní                  |                 |                     |          |           |                 | <u>K</u> opie    |
| KL + PR<br>🔚 KL + OST      |                 |                     |          |           |                 | Vymaz            |
| 📴 PR + OST                 |                 |                     |          |           | E               | Klien            |
|                            |                 |                     |          |           |                 | Kauz             |
|                            |                 |                     |          |           |                 | Kontak           |
| 7 Jen prvních 1000 záznamů |                 |                     |          |           |                 | Jedná            |
| ïltr záznamů               |                 |                     |          |           |                 | Akce .           |
| Spojení                    |                 |                     |          |           |                 | Info z we        |
|                            |                 |                     |          |           |                 | <u>R</u> eporty  |
| Banka/üčet                 |                 |                     |          |           |                 | <u>I</u> isk     |
| 🗸 Klienti 🛛 🔽 Ostatní      |                 |                     |          |           |                 | Report           |
| Pouze se záznamem v ISIR   |                 |                     |          |           |                 | Report           |
| 🔲 Eulteuteué unkladéué     | -               |                     |          |           |                 | Report           |
| Fuitextove vyniedavani     |                 |                     |          |           |                 | Report *         |
|                            |                 |                     |          |           | • •             | <u>H</u> rom. vý |
| «» Vy <u>h</u> ledał       |                 |                     |          |           |                 | Aktualizo        |

#### Filtry:

K dispozici jsou tři druhy filtrů. V pořadí od shora je to **filtr skupin** - v něm jsou ve stromovém menu zobrazeny hlavní skupiny záznamů, kliknutím dochází k okamžitému výběru, následuje **filtr záznamů** – je zobrazeno několik klíčových polí dle kterých je možné hledat po stisknutí tlačítka "Vyhledat" a v dolní části je **fulltextový filtr** – v něm stačí zadat část slova vyskytující se někde v textové části záznamu.

Záznamy nalezené fulltextem nebo filtrem záznamů lze dále ještě filtrovat pomocí filtru skupin. Přepínačem Všechny<->Nalezené je možné aktivovat nebo zrušit fulltextový filtr.

#### Nástrojový pruh:

Ovládání je seskupeno do několika částí podle zaměření spouštěných akcí. Zcela nahoře je tlačítko "Vybrat". Toto je zobrazeno pouze v případě, že aktivní výběrový režim a slouží k přenosu označeného záznamu do jiného dialogu a uzavření aktuálního okna.

Pod ním následuje sekce editačních funkcí. V ní je možné založit nový záznam, a upravit či vymazat stávající.

Pod editační částí je umístěna sekce doplňkových akcí. Ta slouží k provádění jiných než editačních operací nad záznamy, případně k propojení s ostatními sekcemi programu, přičemž vybraný záznam slouží jako filtr pro tyto sekce (např. tlačítko "Jednání" přepne do sekce jednání, kde zobrazí pouze jednání s označenou firmou).

Pod sekcí akcí jsou sdružena tlačítka pro tiskové výstupy, případně exporty vybraných záznamů. Standardně je možné označit pouze jeden řádek, pokud chceme tisknout více záznamů, je třeba zatrhnout volbu "Hromadný výběr" ve spodní části nástrojového pruhu. Po jejím zatržení se také zpřístupní tlačítko ve stavovém řádku "Označit vše".

Znovunačtení zobrazených záznamů, případně aktualizaci indexů daného číselníku zajišťuje tlačítko "Aktualizovat" umístěné vždy v pravém spodním rohu každého okna.

#### Nalezené záznamy:

Jednotlivé záznamy tvoří řádky seznamu ve střední části. Jednotlivá pole představují vybrané sloupce databázové tabulku. První sloupec bývá obvykle zvýrazněn, někdy je před ním ikona značící status záznamu. Název každého sloupce je zobrazen v aktivním záhlaví. Kliknutím na kterýkoli oddíl záhlaví se seznam zobrazených záznamů seřadí podle daného sloupce vzestupně. Další kliknutí na stejný sloupec změní řazení na sestupné.

Některá pole jsou pevná, zobrazení ostatních si uživatel volí sám. Slouží mu k tomu tlačítko "Sloupce" v levé části stavového řádky. Po jeho stisknutí se zobrazí dialog pro nastavení zobrazených polí:

| 🐻 Zobrazit sloupce databáze                                                                                                    |                                                                                            |
|----------------------------------------------------------------------------------------------------|--------------------------------------------------------------------------------------------|
| Zobrazit sloupce databáze Zaškitněte sloupce, které mají být v zobr<br>tlačítek Přesunout nahoru a Přesunout d<br>pořadí sloupců     Kód     K    Kód     K    Název     IČO     Telefon     E-mail     Mobil     Fax     DIČ     WEB     Poznámka     Eakturační adresa | azení viditelné. Pomocí<br>lolů změňte podle potřeby<br>Přesunout nahoru<br>Přesunout dolu |
| <ul> <li>Fakturachi adresa</li> <li>Korespondenční adresa</li> <li>OR - soud</li> </ul>                                                                                                    | <b>.</b>                                                                                   |
| 0K                                                                                                    | Storno                                                                                     |

Chcete-li přidat sloupec, zaškrtněte políčko vedle jeho názvu. Pokud chcete odstranit sloupec, zrušte zaškrtnutí políčka vedle jeho názvu. Jestliže chcete změnit pořadí, v němž jsou sloupce zobrazeny, vyberte název sloupce a potom klepněte na tlačítko Přesunout nahoru nebo Přesunout dolů.

### Editace subjektu

Karta firmy obsahuje všechna údaje o vybraném subjektu. Vzhledem k jejich množství jsou rozloženy na více záložkách. Z karty je rovněž možné sledovat další údaje z propojených číselníků, jako jsou kontakty, vazby na jiné subjekty, plné moci a jednání. Tato propojená data lze přímo z karty také upravovat.

Základní záložka obsahuje základní kontaktní údaje. Kód subjektu (podobně i kód případu, projektu apod.) musí být jedinečný, tzn. nesmí se v číselníku skladů již vyskytovat, a je možné ho zadat pouze při vkládání nového záznamu.

Na druhé záložce jsou umístěny doplňkové informace o subjektu. Pokud je u některého editačního pole zobrazeni tlačítko svi znamená to, že si kliknutím na toto tlačítko v tomto poli můžeme vybrat záznam z jiného seznamu. Aktivní jsou rovněž popisy polí zobrazené modře. Ty většinou odkazují na pomocný číselník hodnot pro dané pole.

Záložka "Orgány" umožňuje evidenci až šesti statutárních orgánů a šesti členů dozorčí rady. Vybrat lze jen firmy, které jsou uloženy v adresáři.

V levé spodní části dialogu je pole pro zařazení subjektu do skupin. Je možné zvolit zařazení do více skupin.

Pokud je vedle pole "Skupina" zobrazeno tlačítko se znakem "§" a číslem, znamená to, že se editovaný subjekt je zároveň klientem projektu kanceláře a stiskem tohoto tlačítka je možné rovnou otevřít kartu projektu.

| lákladní údaje            |                               |               |
|---------------------------|-------------------------------|---------------|
| Kód subjektu              | Celý název subjektu           |               |
| KLIENT1                   | První klient s.r.o.           |               |
| IČO RČ                    | Fakturační adresa             | > do schránk, |
| 88888888                  | U Kužele 123                  |               |
| DIČ Datum naro:           | ení                           |               |
| CZ99999999                |                               |               |
| Spojení - kontaktní údaje |                               |               |
| 2 123456789               | Korespondenční adresa         | > do schránk  |
| 1 777 123 456             |                               |               |
| info@klient1.cz           |                               |               |
|                           |                               |               |
|                           |                               |               |
|                           | Agresa z obchodniho rejstriku | Aktualizova   |
|                           |                               |               |
|                           |                               |               |
| Nový Edít Smazat          | Spojit                        |               |

Záznam se uloží stiskem tlačítka "OK" (to je viditelné pouze pokud má uživatel právo zápisu), tlačítko "Storno" zavře zobrazený dialog bez uložení.

#### Provázané číselníky

Na dalších záložkách jsou pak zobrazeny některé údaje spojené s aktuálním záznamem.

Kontakty a vazby: jedná se o obdobné číselníky, první zobrazuje subjekty, které jsou podřízené zobrazovanému (jeho kontakty), zatímco druhý zobrazuje subjekty, ve kterých je zobrazovaný veden jako kontakt (vazby). Součástí každé vazby jsou i údaje o spojení.

Plné moci: pomocná evidence poskytnutých plných mocí. Záznamy jednání: přehled uskutečněných jednání s klientem.

## Číselník projektů

Subjekty, s kterými firma obchoduje jsou v programu in**Project** nazváni projekty. Kód projektu se doporučuje nastavit stejně jak kódo subjektu v adresáři, dále se u něj ale evidují některé doplňující informace, jako třeba fakturační poznámky, hodinové sazby, údaje o paušálech, stahují se sem data z účetnictví a podobně.

| 🐻 Číselník klientů              |                 |              |                     |              |             |               | <b>— X</b>         |
|---------------------------------|-----------------|--------------|---------------------|--------------|-------------|---------------|--------------------|
| Skupiny                         | Klienti: 2 zázr | namy, typ: ' | <b>.</b>            |              | Přepočet B  | arva Sloupce  | Vybrat             |
| 潯 Všechny záznamy               | Kód             | IOZN         | Celý název          | Hodiny/Limit | Úkony/Limit | Náklady/Limit |                    |
|                                 | KLIENT1         | 0001         | První klient s.r.o. | 0.5/0        | 4000 / 0    | 0/0           | Nový               |
| S nadimitem hodin               | KLIENT2         | 0002         | Druhý klient a.s.   | 0.070        | 0/0         | 150/0         |                    |
| Peníze nad 70% limitu           |                 |              |                     |              |             |               |                    |
| S nadlimitem obratu             |                 |              |                     |              |             |               | <u>K</u> opie      |
| Obrat had 70 limitu             |                 |              |                     |              |             |               | Vy <u>m</u> azat   |
|                                 |                 |              |                     |              |             |               | Kau <u>z</u> y     |
|                                 |                 |              |                     |              |             |               | Adresa             |
|                                 |                 |              |                     |              |             |               | Jednání            |
|                                 |                 |              |                     |              |             |               | Ú <u>k</u> oly     |
| V Jen prvních 1000 záznamů      |                 |              |                     |              |             |               | No <u>v</u> ý úkol |
| Filtr záznamů 🛛 🗁 🔛             |                 |              |                     |              |             |               | Pošta              |
| Účetní období 🔹 🔹               |                 |              |                     |              |             |               | Dokumentv          |
| Jen klienti s povolenou fakt. 📃 |                 |              |                     |              |             |               |                    |
| Jen K s neuzavřenou fakt. 📃     |                 |              |                     |              |             |               | Eakturace          |
| Zobrazit jen dlužníky 📃         |                 |              |                     |              |             |               | ÚO pozn.           |
| Barvy pozadí 📃                  |                 |              |                     |              |             |               | <u>I</u> isky      |
| Fultextové vyhledávání          |                 |              |                     |              |             |               | <u>R</u> eporty    |
|                                 |                 |              |                     |              |             |               | Hrom. výběr        |
| «» Vy <u>h</u> ledat            |                 |              |                     |              |             |               | Aktualizovat       |

Skupiny uživatelů se zde vybírají podle vztahu k fakturaci. Ve filtrů záznamů lze filtrovat kromě fulltextu také dle otevřeného účetního období a parametrů k tomu se vztahujících.

Nástrojový pruh obsahuje kromě standardních editačních voleb také tlačítka pro přístup k propojeným částem programu: je zde možné otevřít případy označeného projektu, zobrazit jeho údaje z adresáře, jednání s ním vedená, přiřazené úkoly a přijatou či odeslanou poštu.

Tlačítko **Dokumenty** otevře Explorer a zobrazí obsah složky přiřazené vybranému projektu

## Editace projektu

Karta projektu obsahuje údaje potřebné k bližší specifikaci subjektu v adresáři a to zejména účetní a fakturační. Pro lepší přehlednost programu se doporučuje, aby se shodoval kód subjektu a kód projektu. Z tohoto důvodu je při zadávání klienta lepší nejdříve zadat subjekt do adresáře a ten si potom vybrat jako kód na kartě klienta.

|               | Sazby a naklady | Fakturachi udaje | Ucethi udaje | Ubjednavky       | Pausaly | Nontal    |
|---------------|-----------------|------------------|--------------|------------------|---------|-----------|
| Základní úd   | aje             |                  |              |                  |         |           |
| Klient:       | ſ               |                  | Intern       | í označení       | Poz     | ice<br>12 |
| KEIEIIII      | L               |                  | 000          | 11403            |         | 52        |
| Hlavní konta  | ktní osoba      |                  | Záka:        | znické číslo (úv | /ěry)   |           |
| PRAVNIK       |                 | -                |              |                  |         |           |
| Názov kliost  |                 |                  |              |                  |         |           |
| První klient: | .0.1.2          |                  |              |                  |         |           |
|               |                 |                  |              |                  |         |           |
|               | ační období)    |                  |              |                  |         |           |
| Popis (faktur |                 |                  |              |                  |         |           |
| Popis (faktur |                 |                  |              |                  |         |           |
| Popis (faktur |                 |                  |              |                  |         |           |
| Popis (faktur |                 |                  |              |                  |         |           |

Každý projekt může mít své unikátní číselné interní označení, které se zadává buď ručně (pomocí tlačítka "Set") nebo je možné v "Parametrech programu" nastavit jeho automatické zadávání. Tímto označením budou začínat všechny případy daného projektu.

Na druhé záložce se nastavují hodinové sazby, s kterými se účtuje čas při zápisu do timesheetu. Lze nastavit 4 různé sazby pro 4 skupiny uživatelů, jež zápisy pořizují (sekretářka, asistent, právník...)

Tlačítko devře kartu subjektu vybraného projektu, cevře pomocí průzkumníka Windows složku s dokumenty tohoto projektu. Pokud tato složka není ještě založena, umožní její vytvoření. Aby bylo možné složku založit, musí být v "Parametrech programu" nastavena kořenová složka dokumentů. Funkce tohoto tlačítka je shodná s tlačítkem "Dokumenty" v číselníku projektů.

## Případy

Jednotlivé obchodní případy vedené s klientem v rámci projektu jsou v programu nazývány případy. Případ je základním evidenčním blokem programu a k němu se vztahuje většina ostatních číselníků. Na kartě případu se sumarizují nevyfakturované hodiny, úkony, náklady a zálohy a je zde komplexní přehled o všech významných událostech s případem spojených.

| 🚺 Kauzy               |                     |                             |              |               |             | l            | - • ×               |
|-----------------------|---------------------|-----------------------------|--------------|---------------|-------------|--------------|---------------------|
| Klienti 🔇             | Kauzy: 3 záznamy, I | klient: *                   |              |               | Přepočet B  | arva Sloupce | Vybrat              |
| 冯 Všechny záznamy     | Kód                 | Popis                       | Hodiny/Limit | Náklady/Limit | Úkony/Limit | Stav         |                     |
| KLIENT1               | Solution            | první kauza prvního klienta | 0.0 / 0      | 0/0           | 2000 / 0    | Otevřeno     | Nová                |
| KLIENT2               | 0001/03/0002        | druhá kauza prvního klient  | 0.570        | 0/0           | 2000 / 0    | Otevřeno     |                     |
|                       | A) 0002/05/0001     | první kauza druhého klient  | 0.070        | 150 / 0       | 0/0         | Otevřeno     | <u>E</u> dit        |
|                       |                     |                             |              |               |             |              | Kogie               |
|                       |                     |                             |              |               |             |              | Vymazat             |
|                       |                     |                             |              |               |             |              | <u>T</u> imeSheet   |
|                       |                     |                             |              |               |             |              | Zápisy TS           |
|                       |                     |                             |              |               |             |              | <u>S</u> tav kauzy  |
|                       |                     |                             |              |               |             |              | Zápis stavu         |
| Filtr záznamů         |                     |                             |              |               |             |              | Akce                |
| Bez úkolů Typ 🚥 🗸     |                     |                             |              |               |             |              | Dokumenty           |
| Otevřené Barvy pozadí |                     |                             |              |               |             |              | Tjsk seznamu        |
| Jen moje              |                     |                             |              |               |             |              | <u>V</u> ýpis do TF |
| Skupina Číslo řízení  |                     |                             |              |               |             |              | Reporty             |
|                       |                     |                             |              |               |             |              | Report 21           |
|                       |                     |                             |              |               |             |              | Report 22           |
|                       |                     |                             |              |               |             |              | <u>H</u> rom. výběr |
| Vyhiedat              |                     |                             |              |               |             |              | Aktualizovat        |

Jako rychlý filtr slouží v levé horní části dialogu číselník projektů, v levé spodní části jdou případy filtrovat podle svého stavu, případně podle uživatele, kterému je případ přidělen.

Nástrojový pruh umožňuje zápis činnosti do timesheetu, zobrazení timesheetu vybraného případu, zápis stavu případu a jeho zobrazení, zobrazení úkolů a zápis nového úkolu, zobrazení a zápis jednání a pošty svázaných s daným případem.

Tlačítko **Dokumenty** otevře Explorer a zobrazí obsah složky přiřazené vybrané skupině případů a pokud nalezne, tak přímo složku případu. Nenalezne-li odpovídající složku, nabídne se její založení.

## Editace případu

Na kartě případu se zapisují základní údaje pro jeho evidenci (popis, přijetí, termín, stav atd. ...). Kód případu je určen interním kódem projektu, typem případu a pořadovým číslem v rámci typu případu.

| Kód kauzy:<br>0001/01/0                                             | 1001                                    | Spec.zn. Typ<br>0001 01                                |                                                     | Právník<br>PRAVNIK1 | K             | iontakt<br>NOVAK |        |
|---------------------------------------------------------------------|-----------------------------------------|--------------------------------------------------------|-----------------------------------------------------|---------------------|---------------|------------------|--------|
| Popis kauzy                                                         | Další údaje                             | Zavázané osoby                                         | Stav kauzy                                          | Zápisy timesheetu   | ı Jednání Úko | oly Řízení       | Pošta  |
| první ka                                                            | mrormace o<br>auza prvníh               | o klienta                                              | K                                                   | leukonceno          | (Znov         | vu otevrit 🔟 Ud  |        |
| Datum při<br>11.6.20<br>Datum od<br>Termín od<br>31.8.20<br>Skupina | jetí<br>10<br>evzdání<br>levzdání<br>10 | Stručný popis akt<br>P: 29.9.2010<br>Aktualizovat info | uálního stavu<br>- <b>KONCIPIE</b><br>rmace klienta | I<br>NT1            |               |                  |        |
| Čas. náro<br><b>0.00</b>                                            | čnost (HOD)                             | Žalobce/žalovan<br>Za žalobce 🔻                        | ý Forma                                             | Produkt             | Smlou         | va na kauzu      |        |
| § 🗁 🗸                                                               | Aktivní pří                             | Spismázap<br>pad                                       | oùjčen                                              |                     | OK            |                  | Storno |

V horní části karty jsou zadány hlavní identifikační znaky případu, které musí být vyplněny a které jsou zobrazeny mimo záložky.

Největší pole na první záložce ukazuje aktuální stav případu a sdružuje v sobě informace ze tří číselníků: poslední záznam z tabulky stavů případu, poslední provedené jednání, poslední splněný úkol a dva nejbližší neslněné úkoly.

Pole "Forma" zobrazuje způsob archivace – případ se považuje za splněný, pokud má nastavenou nějakou formu archivace nebo vyplněné datum odevzdání. Pokud je případ ukončen, je možné ji znovu otevřít pomocí tlačítka na první záložce.

Tlačítko odemknout fakturaci slouží k odemčení případu zavřeného pro fakturaci (většinou s nastavenou fixní cenou, která již byla fakturována).

Typ případu se volí při zadávání nového případu z tohoto číselníku:

| iznamy (16) |                                |                | Aktualizace |
|-------------|--------------------------------|----------------|-------------|
| Гур         | Popis                          | Poslední číslo | Doplňkové   |
| 01          | Obchodní právo                 | 0              | False       |
| 02          | Pracovní právo                 | 0              | False       |
| 03          | Trestní právo                  | 0              | False       |
| 04          | Právní vztahy k nemovitostem   | 0              | False       |
| 05          | Spory, Spr. právo              | 0              | True        |
| 06          | Daně, Finance                  | 0              | False       |
| 07          | Obchodní rejstřík, ŽÚ, FÚ      | 0              | False       |
| 08          | Práva k nehmotným statkům      | 0              | False       |
| 09          | Právo společností              | 0              | False       |
| 10          | Různé, PM, sml. o práv. pomoci | 0              | False       |
| 15          | Pohledávky                     | 0              | False       |
| 16          | Subjekty+věci                  | 0              | False       |
| 17          | Vzory                          | 0              | False       |
| 18          | Evidence                       | 0              | False       |
| 19          | Úřady - instituce              | 0              | False       |
| 20          | Ostatní                        | 0              | False       |

Na druhé záložce jsou k dispozici další informace o případu. Dále se zde nastavuje sazba DPH pro daný případ a některé fakturační údaje:

**Fixní cena** – pokud je nastavena, účtuje se pevná částka za vyřešení případu bez ohledu na počet zapsaných hodin. Hodinová sazba se potom získá podílem fixní ceny a počtem hodin.

**Fakturovat úkonově** – nefakturuje se čas strávený nad případem, hodiny v timesheetu se sice evidují, ale s nulovou hodinovou sazbou. Do vyúčtování vstupují pouze provedené úkony a náklady

Kromě toho je možné na tomto místě zadat limity hodin, úkonů, nákladů a peněz pro tento případ a porovnat je se sumarizovanými hodnotami z nevyfakturovaných záznamů timesheetu.

| .ód kauzy:<br>0001/01/0001                                   | Spec.zn. Typ<br>0001 01  | Právn<br>PRA      | k<br>VNIK1        | Konta               | akt<br>AK           |
|--------------------------------------------------------------|--------------------------|-------------------|-------------------|---------------------|---------------------|
| Popis kauzy Další údaje Z                                    | avázané osoby            | Stav kauzy Zápisy | timesheetu        | Jednání Úkoly       | Řízení Pošta        |
| Doplňkové údaje                                              |                          | Nearchivo         | ڇno               |                     |                     |
| Datum přijetí 11.6.2010                                      | Protistrana              | +přidat           |                   | Fixni cena<br>0.00  | DPH %<br>20 •       |
| Datum archivace                                              | Jistina<br>0.00          |                   | Hodiny            | Čerpání<br>0.000    | Fixní limit<br>0.00 |
| Forma archivace                                              | Příslušenství<br>0.00    |                   | Úkony             | 2000                | 0                   |
| Aktuální úkol                                                | Zajištěná výše j<br>0.00 | pohledávky        | Náklady<br>Peníze | 0.00                | 0.00<br>0.00        |
| Podtyp                                                       | Klientské označ          | ćení kauzy        |                   | Limit hodin z úkolů | Vypočítat z jistiny |
| Fakturovat úkonově Úkony včetně DPH Prověřit situaci klienta | Projekt                  | Sada úkolú        | 1                 | Skupiny pozic       | Upravi              |
|                                                              | Spis má zap              | uičen             |                   |                     |                     |

Záložka řízení nabízí jednoduchý číselník pro zápis nákladů řízení probíhajících v souvislosti s danou kauzou. Umožňuje zadat různé druhy řízení včetně nákladů, přísudku kanceláře, záloh apod.

### Zápis činnosti - Timesheet

Jedna z nejdůležitějších sekcí programu. Vytvářejí se zde zápisy všech činností a operací spojených s případem pro budoucí evidenci či fakturaci.

| Záznam činnosti - KLIENT1                                        |
|------------------------------------------------------------------|
| Editace záznamu                                                  |
| Datum provedení: Čas Úkon: cena/množství Náklady<br>7.3.2011 … ↓ |
| Činnost                                                          |
| příprava dokumentů (vč. komunikace) 🔹                            |
| Podrobnosti                                                      |
|                                                                  |
|                                                                  |
| DANĚ BF NF NFP                                                   |
| ÚKON NÁKLAD 0% NÁKLAD SS NÁKLAD ZS ZÁLOHA                        |
|                                                                  |
| Varian Casha Zanad Chur                                          |
|                                                                  |
|                                                                  |
| OK Stamp                                                         |
|                                                                  |
| Úkol: Přířadit                                                   |

Tlačítka ve spodní části editační oblasti určují typ zápisu, který se bude provádět. V pořadí od levého horního rohu to jsou: "--" běžná hodinová sazba (fakturuje se), "**DAŇE**" – evidence daní (nafakturuje se), "**BF**" – bude fakturováno v budoucnu, "**NBF**" – nebude fakturováno, "**NFP**" - nebude fakturováno (z jiného důvodu, chyba AK, paušál apod.), "**ÚKON**" – právní úkony (fakturují se), "**NÁKLAD 0%**" – náklady s nulovou sazbou DPH (fakturují se) , "**NÁKLAD SS**" – náklady ve snížené sazbě DPH (fakturují se) , "**NÁKLAD ZS**" – náklady v základní sazbě DPH (fakturují se) a "**ZÁLOHA**" – hodnota přijaté zálohy na kauzu (započítává se do faktur).

Data do timesheetu je možné zapsat pouze pokud má projekt vybraného případu nastavenou hodinovou sazbu pro skupinu uživatelů, do níž náleží přihlášený uživatel.

## Zápis stavu případu

Informace o nefakturačních údajích spojených s případem se zapisují do tabulky stavů kauzy. Patří sem údaje o jakémkoli kontaktu s klientem kromě jednání (odeslané e-maily apod.)

| 🐻 0001/01/0001 - historie stavu případu |                 |
|-----------------------------------------|-----------------|
| Editace záznamu                         | <u>U</u> ložit  |
| Kauza / projekt Zápis                   | <u>O</u> pravit |
| Zapsal                                  | <u>S</u> mazat  |
|                                         | Tisk            |
|                                         | <u> </u>        |
|                                         |                 |
|                                         |                 |
|                                         |                 |
|                                         |                 |
|                                         |                 |
| Termín: 31.8.2010<br>Čas nár.: 0        |                 |
| Aktivní Upravit:                        | Zpět            |

Zároveň je možné z tohoto dialogu upravit hodnotu časové náročnosti či termínu na kartě případu.

## Jednání

Číselník jednání slouží k zobrazení a zápisu jednání vedených s klienty. Jednání jsou úzce provázána s úkoly (při zápisu jednání lze přímo zapisovat úkoly z jednání vyplývající či naopak k úkolu jdou jednotlivá jednání přiřazovat) a případy.

| 🐻 Jednání          |                  |               |                            |         |             |        | l        | - 0 <b>X</b>          |
|--------------------|------------------|---------------|----------------------------|---------|-------------|--------|----------|-----------------------|
| Datum jednání      |                  | Nalezená jedr | nání: 1 záznam             |         | Detaily     | Barva  | Sloupce  | Vybrat                |
| 🛛 🖓 Všechna jedná  | ní               | Datum         | Předmět                    | Firma   | Proved      | Тур    |          |                       |
| Dnes               |                  | 22.9.2010     | projednání dalšího postupu | KLIENT1 | KONCIPIENT1 | osobní |          | Nové                  |
| Předevčíre         | 200              |               |                            |         |             |        |          |                       |
| Tento týder        | n                |               |                            |         |             |        |          | <u>E</u> dit          |
| — 🔄 Minulý týde    | n                |               |                            |         |             |        |          | Vymazat               |
| I ento mesi        | íc               |               |                            |         |             |        |          |                       |
| - minuty mea       |                  |               |                            |         |             |        |          | <u> </u>              |
|                    |                  |               |                            |         |             |        |          | <u>K</u> auza         |
|                    |                  |               |                            |         |             |        |          | Ú <u>k</u> oly        |
| Jen prvních 100    | 0 záznamů        |               |                            |         |             |        |          | Nový úkol             |
| Filtr záznamů      | c 🛛              |               |                            |         |             |        |          |                       |
| Od C               | 00               |               |                            |         |             |        |          | <u>I</u> isk seznamu  |
| Firma K            | Kauza            |               |                            |         |             |        |          | ⊻ýpis do TF           |
| Osoba Ú            | Íkol             |               |                            |         |             |        |          | <u>R</u> eporty       |
|                    |                  |               |                            |         |             |        |          |                       |
| Тур С              | Účastní se       |               |                            |         |             |        |          | Report 31             |
| ▼                  | 26-11            |               |                            |         |             |        |          | Report 32             |
|                    |                  |               |                            |         |             |        |          | Report 33             |
|                    |                  |               |                            |         |             |        |          | Report 34             |
| E Fultextové vyhle | edávání          |               |                            |         |             |        | <u>_</u> | Report 35             |
|                    |                  |               |                            |         |             |        |          | 🔲 <u>H</u> rom. výběr |
| («» V3             | y <u>h</u> ledat |               |                            |         |             |        | -        | Aktualizovat          |

Filtrovat jde podle data jednání, firmy, případu či osoby, která jednání provedla, typu či výsledku jednání a podle již zmiňovaného propojeného úkolu. Nástrojový pruh obsahuje funkce pro zobrazení karty firmy, s kterou se jednání vedlo, propojené případy či úkoly a možnost zadání nového úkolu.

## Zápis jednání

Formulář jednání umožňuje v hlavní střední části zápis předmětu jednání a pod ním zápis podrobností o jednání do textového pole s neomezenou délkou. Toto pole musí být vyplněno, jinak není povoleno uložení záznamu.

| 🐻 FIRM='KLIEN                | VT2' - zápis:      | zjednání             |     |                                |
|------------------------------|--------------------|----------------------|-----|--------------------------------|
| Jednání Kome                 | entáře             |                      |     | <u>U</u> ložit                 |
| Editace zázr                 | namu               |                      |     |                                |
| Firma                        |                    | Předmět              | - 1 |                                |
| KLIEN12                      |                    | 74                   | - 1 |                                |
| Projekt                      |                    | Zapis                |     | No <u>v</u> ý úkol<br>Potvrdit |
| Dne<br>7.3.2011<br>Proved    |                    |                      |     |                                |
| Typ<br>osobní                | JR                 |                      |     | Zobr. úkoly                    |
| Úkol                         | •                  |                      |     |                                |
| 🔲 Jen zúčas<br>📄 Interní jed | stněným<br>Inání   | Zúčastnění uživatelé |     |                                |
| Úkoly přiřaze                | né k jed <u>ná</u> |                      |     |                                |
| Termín                       | Předmět            | Určeno Stav          |     |                                |
|                              |                    |                      |     | Zpět                           |

V levé části formuláře se nacházejí provázané údaje z dalších číselníků jako je případ, firma, úkol či projekt. Pokud se zápis nového jednání spustí volbou **Nové jednání** z jiného číselníku, jsou tyto údaje automaticky vyplněny.

Typy jednání a typy výsledků je možné uživatelsky nastavit. Pole Zúčastnění uživatelé umožňuje zadat uživatele, kterým se toto jednání objeví na vývěsce.

## Úkoly

Úkol je základním řídícím prostředkem systému, s jejich pomocí se upravuje chod všech procesů v podniku.

Existují tři typy úkolů:

- Běžný zobrazuje se přiřazeným uživatelům na vývěsce
- Vzorový šablona, již lze použít při generování nového úkolu
- Čekající ze setu vygenerovaný neaktivní úkol, aktivuje se po dokončení navázaného úkolu

Vzorové úkoly mohou být sdruženy časově navazujících setů, které je možné ji přiřadit případu.

| 🐻 Úkoly                           |          |                             |            |             |         |         |                      |
|-----------------------------------|----------|-----------------------------|------------|-------------|---------|---------|----------------------|
| Rychlý výběr                      | Úkoly    |                             |            |             | Barva   | Sloupce | Vybrat               |
| Zařazení Skupiny                  | Termín   | Předmět                     | Pův.termín | Určeno      | Firma   | Kau:    |                      |
| 🔁 Všechnu úkolu 🔺                 | 2.3.2011 | sestavit webovou prezentaci | 2.3.2011   | KONCIPIENT1 | KLIENT2 | 0002    | <u>N</u> ový         |
| Dnes 👘                            | 4.3.2011 | nakreslit logo              | 4.3.2011   | ASISTENT1   | KLIENT2 | 0001    |                      |
| Zítra 📃                           | 7.3.2011 | doplnit manual programu     | 7.3.2011   | PRAVNIK1    | KLIENT1 | 000     | <u>E</u> dit         |
| Tento týden<br>Příští týden       |          |                             |            |             |         |         | Vy <u>m</u> azat     |
| Tento měsíc 🗸                     |          |                             |            |             |         |         | Akce                 |
| Filtr                             |          |                             |            |             |         |         | Hrom.akce            |
| Od Do                             |          |                             |            |             |         |         | <u>K</u> auza        |
| Určeno Kauza                      |          |                             |            |             |         |         | Jednání 😡            |
| Jednání Firma                     |          |                             |            |             |         |         | <u>P</u> ošta 🖂      |
| Zadal Projekt                     |          |                             |            |             |         |         | <u>I</u> isk seznamu |
| Priorita Typ                      |          |                             |            |             |         |         | Čas <u>o</u> vý plán |
|                                   |          |                             |            |             |         |         | <u>V</u> ýpis do TF  |
|                                   |          |                             |            |             |         |         | Reporty              |
| Skupina Kód                       |          |                             |            |             |         |         | Dokumenty            |
| Pozice Předmět                    |          |                             |            |             |         |         | Duplicity            |
| Jen <u>m</u> oje <u>v</u> yřazené |          |                             |            |             |         |         | Report 26            |
| 🗖 opakované 📄 nevyřazené          |          |                             |            |             |         |         | Report 27            |
| Eultextové vyhledávání            |          |                             |            |             |         |         | Report 28            |
|                                   |          |                             |            |             |         |         | Hrom. výběr          |
| Vyhledat                          | 4        |                             |            |             |         | Þ       | Aktualizovat         |

Běžný úkol může nabývat pěti stavů: zadán (generuje zápis na vývěsku), přijat (probíhá), dokončen (po dokončení může generovat navazující úkoly a zápis do timesheetu), zkontrolován a zrušen.

## Editace úkolu

Na kartě úkolu se zapisují hlavní údaje tj. předmět, podrobný popis úkolu, termín a osoba, které je úkol určen. Ostatní pole slouží k přiřazení zadávaného úkolu do organizační struktury či upřesnění chování.

| Základní údaje                                       |                                                      |                                                                                        |
|------------------------------------------------------|------------------------------------------------------|----------------------------------------------------------------------------------------|
| Termín <b>7.3.2011</b> 09:00                         | Předmět<br>doplnit manual programu                   | Typ<br>úkol 🔻                                                                          |
| Zahájit 7.3.2011:                                    | Přířazeno: Kontakt J PRAVNIK1                        | IAFO Priorita<br>Normální 🔻                                                            |
| Kauza<br>0001/03/0002<br>Firma<br>KLIENT1<br>Projekt | Popis/popis pro klienta                              | Vybra<br>~                                                                             |
| Jednání<br>Místo konání                              | Předpokl. náklady Zařazení<br>0 Doba T Čas.nár.(Hod) | Interní úkol<br>Zobrazit všem<br>Jen zúčastněným<br>Služební vůz<br>Jednání mimo firmu |

Ke každému úkolu je možné zapisovat spojená jednání, dopisovat komentáře a připojovat urgence.

Záložka podrobnosti zpřístupňuje nastavení zápisu dvou událostí do timesheetu, opakování, poznámku k dokončení a zobrazení navazujících či nadřízených úkolů

Na záložce Další informace jsou údaje o tom kdo a kdy tento úkol založil, přijal, dokončil, zkontroloval, či zrušil.

### Fakturace

Menu **Fakturace** slouží ke vyskladnění hodin, úkonů a nákladů na kartě případu projektu.

Všechny vyskladnění mají stejné grafické zpracování, takže bude podrobně vysvětlen **výdej na fakturu** a u ostatních výdejů budou vysvětleny pouze drobné odlišnosti od tohoto výdeje.

| VÝDEJ NA FAKTURU                                                     |                                       |                                                       |                                                                              |                                   |                                            |                                                        |                |    |                                                                                                    |
|----------------------------------------------------------------------|---------------------------------------|-------------------------------------------------------|------------------------------------------------------------------------------|-----------------------------------|--------------------------------------------|--------------------------------------------------------|----------------|----|----------------------------------------------------------------------------------------------------|
| Hodnota vybranýci                                                    | h záznamů                             | SEZNAM VY                                             | BRANÝCH ZÁZNAM                                                               | 0                                 |                                            |                                                        |                |    |                                                                                                    |
| 450                                                                  | 0.00<br>idané hodnoty                 | Kauza<br>0001/01/0001<br>0001/03/0002<br>0001/03/0002 | Popis<br>první kauza prvního k<br>druhá kauza prvního<br>druhá kauza prvního | Vybráno<br>0.00<br>0.5000<br>0.00 | Cena/MJ<br>2000.00<br>1000.0000<br>2000.00 | DPH % Klient<br>20 KLIENT1<br>20 KLIENT1<br>20 KLIENT1 | UK             |    | <u>O</u> debrat                                                                                                    |
| Celkovou cenu zobraz<br>Včetně D <u>P</u> H<br>Snížit zálohu aby sum | it<br>B <u>e</u> z DPH<br>a byla nula | 4                                                     |                                                                              |                                   |                                            |                                                        |                | Þ  | Oz <u>n</u> ačit vše                                                                                                    |
| SEZNAM KAUZ                                                          | Poznámi                               | Poznámka klient:<br>ka účetní období:                 |                                                                              |                                   |                                            |                                                        |                |    |                                                                                                    |
| Kauza                                                                | Popis                                 |                                                       | Hodiny                                                                       | Úkony                             | Nákla                                      | dy Zálohy                                              | Klient         |    |                                                                                                    |
| 0001/01/0001                                                         | první kauza p                         | orvního klienta                                       | 0                                                                            | 2000                              | 0.0                                        | 0.00                                                   | KLIENT1        | 1  | ⊻ybrat                                                                                                    |
| 000170370002                                                         |                                       |                                                       |                                                                              | 2000                              |                                            |                                                        |                |    | Vybrat vše<br>Podrobnosti<br>Zápisy TS<br>Kontrola stavu<br>Akţualizace dat<br>Účetní období<br>Jen uzavřené<br>S hodinami<br>S hodinami<br>S sýklady<br>S sézálohou |
| 🖌 🖌 Klie <u>r</u>                                                    | t: KLIENT1                            |                                                       | <u>H</u> leda                                                                | t I                               | sk dokladu                                 | Dokl <u>a</u> d                                        | <u>D</u> okonč | it | Zpět                                                                                                    |

V levém horním rohu výdajového dialogu je displej, na kterém se zobrazuje hodnota vybraného zboží, a pod ním menší displej, kde se ukazuje částka DPH z vybraného zboží. Také se zde nachází přepínač zobrazení celkové částky (s nebo bez DPH) - ten má vliv i na zobrazení ceny v seznamu položek.

Vedle tohoto informativního panelu se nalézá seznam vybraného zboží s panelem pro práci s tímto seznamem – odebrání označených položek z faktury a označení všech položek.

V dolní části je umístěn seznam skladových položek opět s panelem pro další práci s jednotlivými položkami.

#### Poznámka:

Jedná se vlastně číselník případů daného projektu; aktuální klient (projekt) se dá změnit tlačítkem **Klient** v dolní části editačního okna (napravo od něj je okno s názvem projektu, se kterým se právě pracuje.

V seznamu lze vyhledávat přímým psaním počátečních písmen zboží, případně lze k nalezení položky použít tlačítko "**Hledat**".

#### Postup při výdeji zboží:

| Аксе                                  | Prostředek                   |
|---------------------------------------|------------------------------|
| 1. Výběr položek pro výdej.           | tlačítko <b>Vyber</b>        |
| 2. Vyplnění hlavičky dokladu          | tlačítko <b>Doklad</b>       |
| <ol><li>Vyskladnění položek</li></ol> | tlačítko <b>Dokončit</b>     |
| 4. Tisk dokladu                       | tlačítko <b>Tisk dokladu</b> |

Výdeje jsou rozčleněny do tří skupin: za hotové, na fakturu a ostatní výdeje

Hledaná položka se označí levým tlačítkem myši. Dále se kliknutím na tlačítko **Vyber** vpravo od okna s nabídkou položek (tyto dvě akce lze spojit buď stisknutím klávesy ENTER nebo dvojím poklepáním myší) otevře dialog pro zadání vydávaného množství.

| Množství položky (čas):<br><b>(D.00</b><br>Za cenu: |                               | tví položky (čas): Fakturovat<br>0 |           | N 🔍 N<br>V N<br>V N | láklady 0<br>láklady SS<br>láklady ZS | <b>*</b><br>0 |                        |
|-----------------------------------------------------|-------------------------------|------------------------------------|-----------|---------------------|---------------------------------------|---------------|------------------------|
| bez DPH                                             | .000                          |                                    | Úk        | .ony / n            | áklady /                              | / záloha      |                        |
| s DPH 0                                             | 000                           |                                    | 200       | 0.00 0.0            | 00                                    | 0.00          |                        |
| ýběr zápisů<br>Datum<br>28.7.2010.                  | k fakturaci:<br>Hodiny<br>. 0 | Úkony<br>2000                      | Nákl<br>O | Záloha<br>0         | TypF<br>ÚKON                          | Fakt          | Poznámka<br>příprava d |
|                                                     |                               |                                    |           |                     |                                       |               |                        |

Zde se otevřou všechny nevyfakturované záznamy timesheetu klienta. Vpravo lze vybrat, zda se budou fakturovat hodiny, úkony, náklady nebo vše. Kliknutím na tlačítko **Potvrdit** se vybraná položka přesune do horní části editačního okna s názvem "Seznam vybraného zboží", kde se postupně zobrazí všechny takto vybrané položky.

#### Poznámka:

Při výběru zboží určeného k výdeji a zadávání jeho množství a ceny se toto zboží ještě nevyskladňuje, pouze se zapisuje do seznamu. Vlastní vydej (nebo příjem) se vykoná až po stisku tlačítka **Dokončit**. To znamená, že uživatel může výdej kdykoli přerušit, aniž by tím vytvořil záznam do historie pohybu, nebo porušil číselnou řadu vydávaných dokladů.

#### Doplňující volby pro seznam vydávaného zboží

Aktualizace dat: provede znovunačtení skladových položek

- Skrýt nulové položky: zatržení této volby zajistí, že se zobrazují pouze kauzy se zásobou
- Vybrat všechny položky: vybere všechny nenulové položky a připraví je k výdeji (např. vyskladnění celé zakázky)
- Kontrola stavu: spustí kontrolní transakci, která sečte nefakturované pohyby, porovná s hodnotami na kartě kauzy a případně provede opravu
- Podrobnosti: otevře kartu kauzy
- Zápisy TS: otevře historii zápisu timesheetu dané kauzy a umožní jeho opravu

Po ukončení výběru se pokračuje stiskem tlačítka **Doklad** v dolní části editačního okna a tím se otevře dialog "Vyplnění hlavičky dokladu" pro doplnění dalších dat dokladu.

| Vyplnění hlavičk                                                                                        | y dokladu                                                           |               | X                 |  |  |  |  |  |
|----------------------------------------------------------------------------------------------------|---------------------------------------------------------------------|---------------|-------------------|--|--|--|--|--|
| Doklad:                                                                                                 |                                                                     |               |                   |  |  |  |  |  |
| Číslo dokladu                                                                                           | ~2010002                                                            | Datum ZDP     | 7.3.2011          |  |  |  |  |  |
| Odběratel                                                                                               | KLIENT1                                                             | Vystavení     | 7.3.2011          |  |  |  |  |  |
| Adresa dod.                                                                                             |                                                                     | Splatnost     | 28.3.2011         |  |  |  |  |  |
| Poznámka                                                                                                |                                                                     |               |                   |  |  |  |  |  |
| Sleva                                                                                                   |                                                                     | Konst.symbol  | 308 👻             |  |  |  |  |  |
| Objednávka                                                                                              |                                                                     | Způsob úhrady | převodní příkaz 🔻 |  |  |  |  |  |
| Fixní text fak                                                                                          | tury                                                                |               | Vybrat            |  |  |  |  |  |
|                                                                                                    |                                                                     |               |                   |  |  |  |  |  |
|                                                                                                    |                                                                     |               | tžan Kurz         |  |  |  |  |  |
| <u> </u>                                                                                                | musí existovat v číselníku firen<br>dání musí avistavstvy žíselníku |               | viena Nuiz ▼ 1.00 |  |  |  |  |  |
| Adresa dodání musí existovat v číselníku Při přidělení nového čísla dokladu hledat předchozí neobsazená |                                                                     |               |                   |  |  |  |  |  |
| <u>N</u> áhled <u>P</u> říl                                                                             | loha Otevřít K Uložit K                                             | Potvrd        | it Zpět           |  |  |  |  |  |

Číslo dokladu, data zdanitelného plnění, vystavení a splatnosti se přiřazují automaticky V případě, že je zaškrtnuto pole <u>Odběratel musí existovat v číselníku</u> firem (lze jej vypnout pouze při výdeji za hotové), je nutno vyplnit kód odběratele.

Kliknutím na ikonu s brýlemi, která je u okénka odběratele, se otevře dialog "Adresář firem", kde je možné pomocí tlačítka **Vyber** vložit kód firmy do příslušného okna v hlavičce dokladu. Pokud odběratel v adresáři není, lze jej tam přidat.

Pokud se adresa dodání neshoduje s adresou odběratele, vyplní se i toto pole, v opačném případě se nechá okénko s adresou dodání prázdné, ale nesmí být zatrženo pole <u>Adresa dodání musí existovat v číselníku</u>. Vyplnění pole "Poznámka" a "Fixní text dokladu" není nutné, slouží pro interní potřeby uživatele programu. Po ukončení editace hlavičky dokladu kliknutím na tlačítko **Potvrdit** následuje návrat do editačního okna "Výdej za hotové".

Jakmile je výdej úspěšně ukončen, zpřístupní se tlačítko **Tisk dokladu,** jež zobrazí tiskovou transakci programu.

#### Volby tiskové transakce:

- Tiskárna: zde lze nastavit podmínky tisku zvolit tiskárnu (lokální nebo síťovou), provést její nastavení apod. Jedná se o klasický dialog Windows 95.
- Tisková forma: pokud si uživatel vytvoří pro daný doklad více forem, lze touto volbou v případě potřeby změnit aktuální tiskovou formu na některou z přednastavených.
- Náhled: kliknutím se zobrazí celý doklad (pro kontrolu, než se doklad začne tisknout) a umožní tisk s vyhlazenými čarami. Pokud je tisková forma ve tvaru HTML, otevře se default prohlížeč, ve kterém se doklad zobrazí

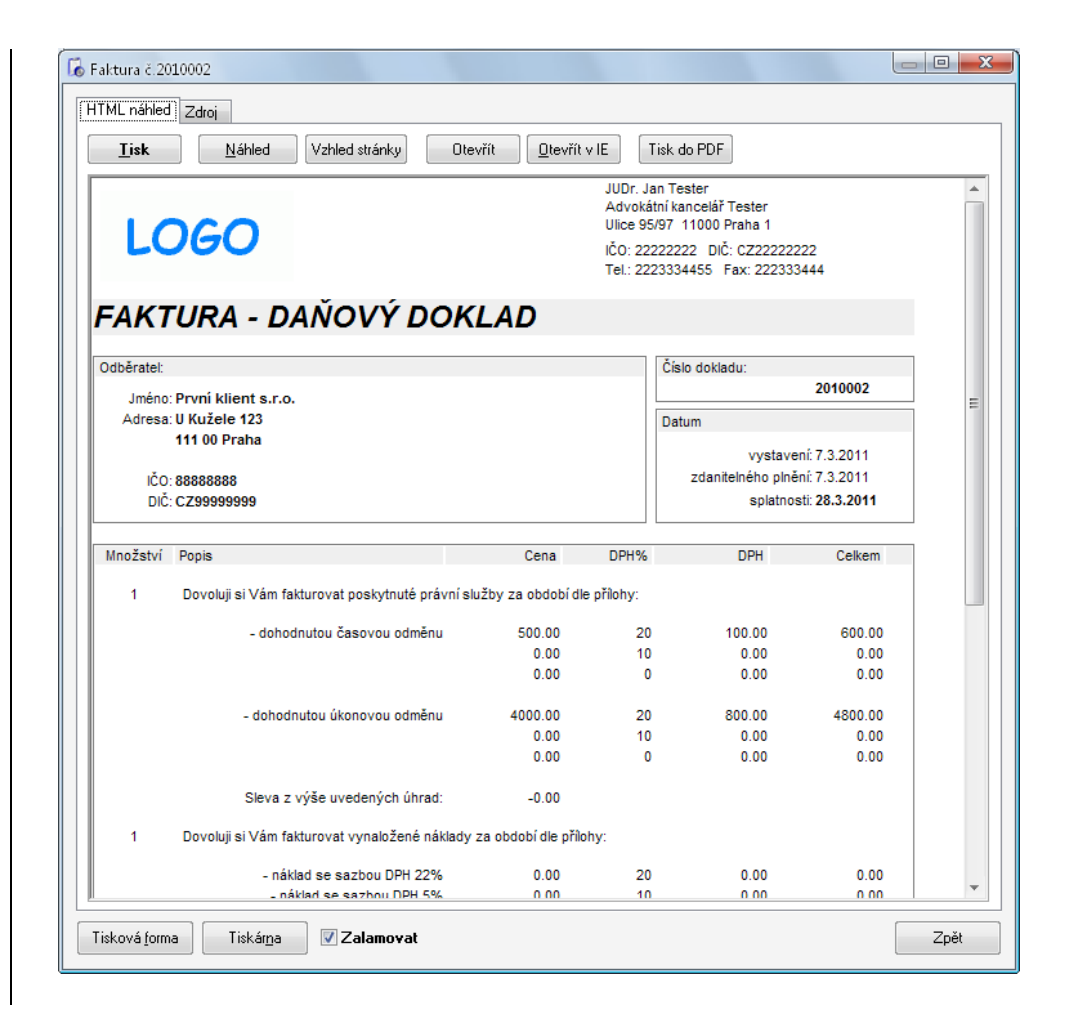

Po ukončení výběru zboží a vyplnění hlavičky dokladu se uvolní tlačítko **Dokončit** ve spodní části editačního okna "Výdej za hotové", jehož stisknutím se provede vlastní vyskladnění a doklad se uzavře. Formulář je potom ihned připraven na nový výdej.

**Výdej na fakturu** slouží k výdeji zboží s odloženou dobou splatnosti. Stav pokladny zůstává nezměněn. Postup při výdeji zboží je naprosto stejný jako v předchozím případě, jediný rozdíl je ve vyplňování dokladu, který zde tvoří <u>Faktura</u> s nezávislou číselnou řadou. U dokladu je nyní nutné vyplnit odběratele, jinak výdej nelze dokončit.

**Výdej za hotové** je stejná transakce jako výdej na fakturu s tím rozdílem, že po dokončení akce vystaví daňový doklad s nezávislou číselnou řadou (tu lze upravit v nabídce **Nastavení čísel dokladů**).

Transakce **Ostatní výdeje** se dá použít ke všem ostatním výdejům, které se nebudou zapisovat do účetních podkladů pro DPH. Vystavovaným dokladem je zde <u>Výdejka</u> s nezávislou číselnou řadou.

## Výpisy

Tato sekce programu slouží k zobrazení a tisku informací o položkách, firmách, pohybu zboží, vydaných dokladech, stavech skladů a dalších doplňkových informací o hospodaření a skladech.

## Pohyby zboží

Nabídka umožňuje dohledat všechny pohyby timesheetu kauzy dle uživatelských kritérií, jejich výpis a tisk dle vybraných forem.

| ohyby polože                                   | k                                   |                    | X    |  |  |  |  |
|------------------------------------------------|-------------------------------------|--------------------|------|--|--|--|--|
| Vyhledáva                                      | cí kritéria                         | Záznam: z          |      |  |  |  |  |
| Kauza                                          | I                                   | Popis              |      |  |  |  |  |
| Klient                                         |                                     | Množství/čas       |      |  |  |  |  |
| Firma                                          |                                     | SC/Sazba           |      |  |  |  |  |
| Číslo<br>dokladu                               |                                     | Cena úkonu         |      |  |  |  |  |
| Fak.doklad                                     |                                     | Množ. úkonu        |      |  |  |  |  |
| Dílčí DD                                       |                                     | Fakturace          | -    |  |  |  |  |
| Poznámka                                       |                                     | Typ pohybu 🔷 👻 DPH | -    |  |  |  |  |
| Dd                                             | Datum a čas pohybu:<br>Do           | Zapsal             |      |  |  |  |  |
| ,<br><<<>>>>> třídit dle ▼ dále dle ▼ Vyhledat |                                     |                    |      |  |  |  |  |
| <u>S</u> eznam                                 | <u>V</u> ýpis do formy <u>S</u> um. | výpis Uložit změny | Zpět |  |  |  |  |

Vyhledávat pohyby lze podle všech zobrazených polí. Tato kritéria lze vzájemně kombinovat. Při jejich zadávání platí následující pravidla:

Pro text:

- ABC\* najde všechny záznamy jejichž text začíná v daném poli písmeny ABC
- \*ABC najde všechny záznamy jejichž text končí v daném poli písmeny ABC
- <>ABC najde všechny záznamy jejichž text v daném poli je jiný než ABC
- AA|BB najde všechny záznamy jejichž text v daném poli je AA nebo BB

#### Pro čísla:

- >2 najde všechny záznamy jejichž hodnota v daném poli je větší než 2
- >=2 najde všechny záznamy jejichž hodnota v daném poli je větší nebo rovno 2
- <2 najde všechny záznamy jejichž hodnota v daném poli je menší než 2
- <=2 najde všechny záznamy jejichž hodnota v daném poli je menší nebo rovno 2
- <>2 najde všechny záznamy jejichž hodnota v daném poli je různá od 2

Záznamy odpovídající zadaným kritériím se naleznou po stištění tlačítka **Vyhledat**. V pravém horním rohu se zobrazuje číslo aktuálního záznamu a celkový počet nalezených záznamů, v levém dolním pak tlačítka umožňující pohyb mezi jednotlivými záznamy.

Tlačítko << slouží k přesunu na první vyhledaný záznam, >> na poslední. Z klávesnice je pro přechod na první záznam určena klávesa **Home**, na poslední klávesa **End**, další záznam se vyhledá klávesou **PgUp** a předchozí **PgDown**. Přepínače v okně **Sumarizace** umožňují nasčítávání záznamů se stejnou vlastností (pro jednotlivé položky, firmy, nebo datum pohybu). Volba třídění určuje, zda se budou záznamy vypisovat ve stejném pořadí, v jakém byly pořízeny, či zda budou seřazeny. Řadit je možné buď podle abecedy nebo číselně podle hodnoty posledního vypisovaného pole.

Výpis vyhledaných záznamů lze provést dvěma způsoby: buď rychlý výpis, kde každému záznamu odpovídá jeden řádek textu (tlačítko **Seznam**) nebo formátovaný výpis do předem nastavené tiskové formy, pro jejíž vytváření platí stejná pravidla jako pro tiskové formy dokladů. Dále si popíšeme tisk do seznamu:

| )<br>Tisková sestava<br>≥OHYBY V OE | - 6 záznamů<br>3DOBÍ OD —– DO 7.3.2011 |              |             |            |         |      |
|-------------------------------------|----------------------------------------|--------------|-------------|------------|---------|------|
| Položka                             | Popis činnosti                         | Množství     | Cena celkem | Hodn.úkonu | Náklady | TT   |
| 0001/01/0001                        | první kauza prvního klienta            | 1.00         | 1200.00     | 0.00       | 0.00    | PV   |
| 0001/03/0002                        | druhá kauza prvního klienta            | 0.00         | 0.00        | 2000.00    | 0.00    | PV   |
| 0002/05/0001                        | první kauza druhého klienta            | 0.00         | 0.00        | 0.00       | 150.00  | PV   |
| 0001/01/0001                        | první kauza prvního klienta            | -1.00        | -1200.00    | 0.00       | 0.00    | VF   |
| 0001/01/0001                        | první kauza prvního klienta            | 0.00         | 0.00        | 2000.00    | 0.00    | PV   |
| 0001/03/0002                        | druhá kauza prvního klienta            | 0.50         | 500.00      | 0.00       | 0.00    | PV   |
|                                     |                                        | 0.50         | 500.00      | 4000.00    | 150.00  |      |
|                                     |                                        |              |             |            |         |      |
|                                     |                                        |              |             |            |         |      |
|                                     |                                        |              |             |            |         |      |
|                                     |                                        |              |             |            |         |      |
|                                     |                                        |              |             |            |         |      |
|                                     |                                        |              |             |            |         |      |
|                                     |                                        |              |             |            |         |      |
|                                     |                                        |              |             |            |         |      |
|                                     |                                        |              |             |            |         |      |
|                                     |                                        |              |             |            |         |      |
|                                     |                                        |              |             |            |         |      |
| Tisk                                | Tisk DOS Export Tisk for               | ma Parametry | Tiskáma     |            | [       | Zpět |
|                                     | THE POST FUNCTION                      | Laramony     |             |            |         |      |

Implicitně se vyhledané položky vypisují podle tiskové formy nazvané "**Default.poh**". Pokud má uživatel vytvořeno více forem, může si vybrat formát výpisu tlačítkem **Výběr formy**.

Novou formu lze vytvořit pomocí tlačítka **Parametry**. Po jeho stisku se otevře dialog pro nastavení vypisovaných údajů vyhledaných položek.

| Vj | /běr položek k tisku                                                                                                    |             | <u> </u>                                                                                                    | - |
|----|----------------------------------------------------------------------------------------------------|-------------|----------------------------------------------------------------------------------------------------|---|
|    | Zdrojový seznam<br>02. Typ položky<br>04. Klient<br>05. Dodavatel/Odběratel<br>05. Dodavatel/Odběratel<br>05. Čršo dokladu<br>08. Autor záznamu<br>09. DPH %<br>10. Nevyužito<br>11. Hodnota hodin z TS SUI<br>12. Sazba/Fakt.cena<br>13. Hodiny celkem z TS SUI<br>14. Úkony celkem z TS SUI<br>15. Náklady celkem z TS SU<br>16. Náklady 22% z TS SUM | ><br><<br>< | Výstupní seznam<br>OT. Položka<br>O3. Popis položky<br>00. Mezera<br>13. Vydané množství<br>22. Cena pohybu celkem<br>46. Hodnota úkonu celkem<br>47. Náklady<br>00. Mezera<br>06. Typ pohybu |   |
| (  | <u>U</u> ložit do TF                                                                                                    |             | OK Storno                                                                                                    |   |

Pomocí tlačítek >,>>,<,<< se přesunují prvky ze zdrojového do výstupního seznamu a zpět. Vypisují se údaje z výstupního seznamu po stisknutí **OK**. Tlačítko **Ulož nastavení** umožňuje zápis provedeného výběru do tiskové formy. Při zápisu je potřeba pouze napsat jméno tiskové formy a zápis potvrdit.

Pro zápis tiskové sestavy na disk, disketu nebo do jiných programů slouží tlačítko **Export**. Po jeho stisku se objeví standardní Windows dialog pro zápis souboru, ve kterém je třeba zadat název a typ souboru, do kterého se bude export provádět.

K výběru jsou dva typy souborů: standardní tiskový soubor, který je možné otevřít např. v programu Poznámkový blok nebo tabulka MS Excel. Tu je ale možné vytvořit pouze v tom případě, že je na vybraném počítači program MS Excel nainstalován.

## Podklady pro DPH

Tato nabídka slouží k přehlednému výpisu vydaných dokladů (hotovostních nebo faktur) za vybrané období. U každého dokladu se vypisuje jeho číslo, firma, datum zdanitelného plnění, základy DPH jednotlivých sazeb, DPH základní i snížené sazby, částka k úhradě a zaokrouhlení.

| 🐻 Podklady pro DPI | -            |                  |                              |                |                  |           |
|--------------------|--------------|------------------|------------------------------|----------------|------------------|-----------|
| Doklady s datumer  | n uskutečněn | í zdanitelného p | lnění ve vybraném obo        | iobí           |                  |           |
| Doklady s datum    | em uskutečr  | ění zdaniteln    | ého plnění ve vybr<br>====== | aném období od | do<br>====       |           |
| T Doklad           | IČO          | DIČ              | Firma                        |                | Datum ZDP        | Vystaveno |
| F 2010001          | 88888888     | CZ999999999      | První klient s.              | r.o.           | 28.7.2010        | 28.7.2010 |
|                    |              |                  |                              |                |                  |           |
|                    |              |                  |                              |                |                  |           |
|                    |              |                  |                              |                |                  |           |
|                    |              |                  |                              |                |                  |           |
|                    |              |                  |                              |                |                  |           |
|                    |              |                  |                              |                |                  |           |
|                    |              |                  |                              |                |                  |           |
|                    |              |                  |                              |                |                  | -         |
| •                  |              |                  |                              |                |                  | ►.        |
| E <u>L</u> isk     | xport        | Klient           | Archív Od                    | Do             | Q. <u>N</u> ajít | 🗙 Zpět    |

Nejprve je nutné zadat období výpisu (pole **Od** a **Do**). Stiskem tlačítka vyhledat se spustí proces výpisu podkladů. Po jeho dokončení je aktivováno tlačítko **Tisk**, umožňující vytištění výpisu na tiskárně. Vzhledem k tomu, že výpis je široký, je potřeba před tiskem nastavit v parametrech tiskárny orientaci papíru Na šířku (Landscape).

Pomocí tlačítek v sekci **Filtr** lze výpis omezit pouze na jeden sklad, firmu, typ státu nebo nastavit hledání dat v archívu. Záznamy je také možné sumarizovat buď po dnech (tržby) nebo dle DIČ (vývoz)

## Nástroje

Zde jsou k dispozici transakce zajišťující běžnou údržbu dat programu jako je oprava timesheetu, záměny, hromadné transakce a synchronizace a obnova záznamů.

## Oprava timesheetu

Tato transakce umožňuje dohledat a zpětně opravit již jednou pořízené záznamy v timesheetu pokud již nebyly vyfakturované.

| 🐻 Provedené zápis | sy v TimeShee | tu        |                  |                       |         |        |                     |      |                            |
|-------------------|---------------|-----------|------------------|-----------------------|---------|--------|---------------------|------|----------------------------|
| Vyhledávací kri   | téria         |           |                  |                       |         |        |                     |      |                            |
| Kauza             | Klient<br>K*  |           | Zapsal           | D                     | ne      | Fak    | turace<br>vše *** 🔻 |      | 🕄 Najît                    |
| Kauza             | Datum         | Fakturace | Hodiny           | Úkony                 | Náklady | Záloha | Zapsal              | Úkol | Poznámka                   |
| 0001/03/0002      | 22.9.2010     |           | 0.50             | 0.00                  | 0.00    | 0.00   | KONCIPIENT1         |      | převzetí případu I         |
| 0001/01/0001      | 28.7.2010     | ÚKON      | 0.00             | 2000.00               | 0.00    | 0.00   | PBAVNIK1            |      | příprava dokumentů (vč. k  |
| ♥ 0001/01/0001    | 11.6.2010     | -         | 1.00             | 0.00                  | 0.00    | 0.00   | PBAVNIK1            |      | převzetí případu I         |
| 0002/05/0001      | 11.6.2010     | NÁKLAD    | 0.00             | 0.00                  | 150.00  | 0.00   | SUPERVISOR          |      | kolky - VOR, VKN, VTR, náv |
| 0001/03/0002      | 11.6.2010     | ÚKON      | 0.00             | 2000.00               | 0.00    | 0.00   | PRAVNIK1            |      | jednání se soudem - doložk |
|                   |               |           |                  |                       |         |        |                     |      |                            |
|                   |               |           |                  |                       |         |        |                     |      |                            |
|                   |               |           |                  |                       |         |        |                     |      |                            |
|                   |               |           |                  |                       |         |        |                     |      |                            |
|                   |               |           |                  |                       |         |        |                     |      |                            |
| Upravit úkon      | Kauza         | Zot       | orazovat jen nev | y <u>f</u> akturovane | é       |        |                     |      | Storno                     |

Záznamy je třeba nejprve pomocí vyhledávacích kritérií v horní části okna vyhledat a poté je lze ve spodní části upravit. Změny se promítnou na kartu případu i projektu.

# Číselníky

## Číselník uživatelů

Umožňuje evidenci osob, které mají přístup k jednotlivým částem programu. Pro správnou funkci programu, je třeba aby uživatel byl zapsán i adresáři firem ve skupině "interní" pod stejným kódem.

| Uživatel:<br>ASISTENT1                                                                                                    | Adresa<br>uživatel 3                                                                                                    |                                                                                                    |
|----------------------------------------------------------------------------------------------------|----------------------------------------------------------------------------------------------------|----------------------------------------------------------------------------------------------------|
| Skupina Zkratka<br>S-AK                                                                                                    |                                                                                                    |                                                                                                    |
| Oprávnění<br>Systém <mark>EDITACE ▼</mark><br>Adresy mazání ▼<br>Klienti mazání ▼<br>Kauzy mazání ▼<br>Jednání mazání ▼                                                         | Telefon<br>Poznámka<br>Zástupce                                                                                                    | Fax (                                                                                                    |
| Jistiny ·· žádné ·· ··<br>Řízení ·· žádné ·· ··<br>Projekty ·· žádné ·· ··<br>Docházka prohlížení ··<br>Vzkazy mazání ··<br>Reporty ·· žádné ·· ··<br>Tisk.formy ·· žádné ·· ·· | Pozice v AK (úkoly)<br>Univerzální uživatel (úkoly)<br>Zápis do TimeSheetu<br>Zápis stavu projektu<br>Zápis stavu kauzy<br>Mazání stavu kauzy<br>Oprava dokladů<br>Vést docházku | Zařazení (docházka)<br>OFFICE<br>Vývěska<br>✓ Zprávy od<br>Cobrazit poštu<br>✓ Úkoly k přijetí<br>Úkoly ke kontrole<br>✓ Veřejné úkoly<br>✓ Jednání<br>Informace o kauzách |

Vedle základních údajů se zde nastavují hlavně parametry přístupů k jednotlivým částem programu. Skupina uživatelů určuje tarifikaci hodin při zápisu do timesheetu (tarify se nastavují na kartě projektu). Nastavením zkratky se zpřístupní uživatel pro přiřazování úkolů.

Pomocí tlačítka **Heslo** si každý uživatel může nastavit heslo pro přístup do systému. Stisk tohoto tlačítka vyvolá následující dialog pro změnu hesla.

Speciálním uživatelem je SUPERVISOR, který má povolené všechny funkce programu (ty jsou ostatním uživatelům viditelné, ale pouze šedě, tzn. že je nelze vybrat ani myší, ani z klávesnice). Ten může přidělovat práva ostatním uživatelům. Jsou tři typy oprávnění pro práci s daty:

- **PROHLÍŽENÍ** nelze ukládat nová data
- EDITACE povolené zápisy do číselníků a ÚK
- SUPERVISOR uživatel s tímto oprávněním má možnost zápisu, může jednotlivým uživatelům omezovat přístup k vybraným transakcím a pouze on smí provádět vybrané operace jako je "Archivace", "Oprava dat" apod.

Pro omezení přístupu k jednotlivým položkám menu slouží speciální dialog, který je dostupný uživateli SUPERVISOR z karty příslušného uživatele stiskem tlačítka **Přístup**.

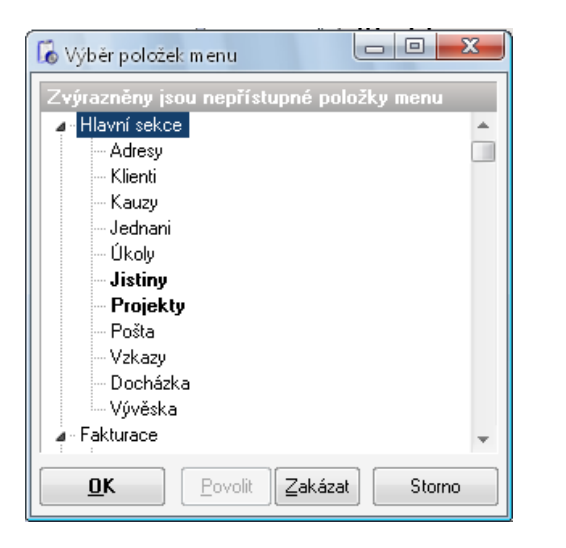

Zakázány jsou zvýrazněné položky menu. Přístup se mění pomocí tlačítek POVOLIT nebo ZAKÁZAT.

## Nastavení

Tato sekce programu je určena k úpravě základních parametrů programu, nastavení systémové tiskárny, vyplnění forem vydávaných dokladů a výběru aktuálního uživatele, skladu a závodu.

## Tiskárna

Otevře se standardní dialog programu Windows pro výběr aktuální tiskárny a úpravu jejích vlastností.

## Parametry

Transakce umožňuje nastavení některých default hodnot, zaokrouhlování a dalších parametrů programu. Na záložce **Program** lze upravit následující hodnoty.

#### Default hodnoty:

- DPH Hodnota DPH, která se zapisuje do karty zboží při vytváření nové položky.
- DSP Den splatnosti faktur zde nastavené číslo určuje, kolik dnů má odběratel na zaplacení faktury.
- Nabízet k archivaci... Tady lze nastavit počet dnů které se odpočítají od aktuálního data při nabídce archivace pohybu zboží a vydaných dokladů.
- Kořenový adresář dokumentů Základní složka dokumentů pod kterou se budou vytvářet podsložky projektů a případů

#### Zaokrouhlování:

- Na koruny Ceny položky, vypočtené na kartě zboží nebo cena vystaveného dokladu se zaokrouhluje na celé koruny.
- Desetníky Ceny položky, vypočtené na kartě zboží nebo cena vystaveného dokladu se zaokrouhluje na desetníky.
- Na halíře Ceny položky, vypočtené na kartě zboží nebo cena vystaveného dokladu se zaokrouhluje na halíře.

| Default hod                                                                              | noty                                                                                                    | Zaokrouhlování                                                                                                    | Zaokr. cenu                                                                            |
|------------------------------------------------------------------------------------------|----------------------------------------------------------------------------------------------------|----------------------------------------------------------------------------------------------------|----------------------------------------------------------------------------------------|
|                                                                                          | DPH: <b>20 -</b>                                                                                                    | 🔘 Na koruny                                                                                                    | 🔘 s DPH                                                                                |
| Doba splatn                                                                              | osti faktur 🚺 😭 dnů                                                                                                    | 🔘 Desetníky<br>💿 Na halíře                                                                                                    | ) bez DPH                                                                              |
| Různé                                                                                    |                                                                                                    |                                                                                                    |                                                                                        |
|                                                                                          |                                                                                                    |                                                                                                    |                                                                                        |
|                                                                                          | Při založení nového klie                                                                                                    | nta automaticky přiřadit in                                                                                                    | terní označení 🔽                                                                       |
|                                                                                          | Při založení nového klie<br>Po spuštění pro                                                                                                    | nta automaticky přiřadit in<br>gramu zobrazit panel naro:                                                                                | terní označení  📝<br>zenin a svátků 📃                                                  |
| Kořenová slo                                                                             | Při založení nového klie<br>Po spuštění pro<br>pžka dokumentů položek C                                                                                                    | nta automaticky přiřadit in<br>gramu zobrazit panel naro:<br>: <b>\DelphiA\AKSOFT\in</b>                                                 | terní označení 🔽<br>zenin a svátků 📄<br>Project\DOC…                                   |
| Kořenová slo<br>Kořenový slo                                                             | Při založení nového klie<br>Po spuštění pro<br>ožka dokumentů položek C<br>vžka dokumentů projektů C                                                                                              | nta automaticky přířadit in<br>gramu zobrazit panel naro:<br>:\DelphiA\AKSOFT\in<br>:\DelphiA\AKSOFT\in                                  | terní označení 🔽<br>zenin a svátků 📄<br>Project\DOC)<br>Project\DOC)                   |
| Kořenová slo<br>Kořenový slo<br>Složka expe                                              | Při založení nového klie<br>Po spuštění pro<br>ožka dokumentů položek C<br>užka dokumentů projektů C<br>dovaných faktur a příloh C                                                                | nta automaticky přiřadit in<br>gramu zobrazit panel naro:<br>:\DelphiA\AKSOFT\in<br>:\DelphiA\AKSOFT\in                                  | terní označení 🔽<br>zenin a svátků 📄<br>Project\DOC<br>Project\DOC<br>Project\EXP()    |
| Kořenová slo<br>Kořenový slo<br>Složka expe<br>Výstupni                                  | Při založení nového klie<br>Po spuštění pro<br>ožka dokumentů položek C<br>ožka dokumentů projektů C<br>dovaných faktur a příloh C<br>í složka pro zápis reportů C                                | nta automaticky přířadit in<br>gramu zobrazit panel naro:<br>:\DelphiA\AKSOFT\in<br>:\DelphiA\AKSOFT\in<br>:\DelphiA\AKSOFT\in<br>:\TEMP | terní označení 📝<br>zenin a svátků 📄<br>Project\DOC<br>Project\DOC<br>Project\EXP()    |
| Kořenová slo<br>Kořenový slo<br>Složka expe<br>Výstupní<br>Výstupní slož                 | Při založení nového klie<br>Po spuštění pro<br>ožka dokumentů položek C<br>užka dokumentů projektů C<br>dovaných faktur a příloh C<br>í složka pro zápis reportů C<br>ka pro zápis setu reportů C | nta automaticky přiřadit in<br>gramu zobrazit panel naro:<br>:\DelphiA\AKSOFT\in<br>:\DelphiA\AKSOFT\in<br>:\TEMP<br>:\TEMP              | terní označení 📝<br>zenin a svátků 📄<br>Project\DOC<br>Project\DOC<br>Project\EXP()    |
| Kořenová sk<br>Kořenový slo<br>Složka expe<br>Výstupní<br>Výstupní slož<br>Při dokončení | Při založení nového klie<br>Po spuštění pro<br>ožka dokumentů položek C<br>ožka dokumentů projektů C<br>dovaných faktur a příloh C<br>í složka pro zápis reportů C<br>ka pro zápis setu reportů C | nta automaticky přířadit in<br>gramu zobrazit panel naro:<br>:\DelphiA\AKSOFT\in<br>:\DelphiA\AKSOFT\in<br>:\TEMP<br>:\TEMP              | terní označení 📝<br>zenin a svátků 📄<br>Project\DOC<br>Project\DOC<br>Project\EXPI<br> |

Záložka Transakce upravuje některé vlastnosti vybraných transakcí programu

#### <u>Tisky:</u>

- DOS tisk dokladů ... pokud není v tiskové formě nastavena tiskárna, na kterou se bude doklad tisknout, bude se tisk vyvolaný stiskem tlačítka Tisk-DOS posílat na tento port (implicitně nastaveno LPT1).
- Kódování češtiny zde je možné nastavit kódovou stránku tiskárny pro tisk v DOSu (viz předchozí parametr)

## Interní čísla

Zde si uživatel může nastavit číselné řady pro číslování dokladů. Kód každého dokladu se skládá z předpony, čtyřmístného automaticky inkrementovaného čísla a přípony.

| Nastavení interních čísel                          |
|----------------------------------------------------|
| Faktury, Dílčí DD                                  |
| Vyberte číselnou řadu                              |
| FA - Faktury, Dílčí DD 🚽                           |
| Předpona Číslo Přípona Digits<br>2010 002 <b>3</b> |
| Následující číslo v řadě: 2010003                  |
| Uložit Zavřít                                      |

Nastavení se potvrdí tlačítkem OK. Doporučuje se provádět změnu číslování při uzávěrce každého roku.

## Tiskové formy

V této transakci se vytvářejí tiskové formy pro tisk dokladů. Každý uživatel si může vytvořit libovolné formuláře pro tisk faktur, daňových a jiných dokladů dle svého přání. Přitom může využívat všechny nainstalované písma systémy Windows, měnit jejich styl a velikost a vytvářet dva druhy rámečků.

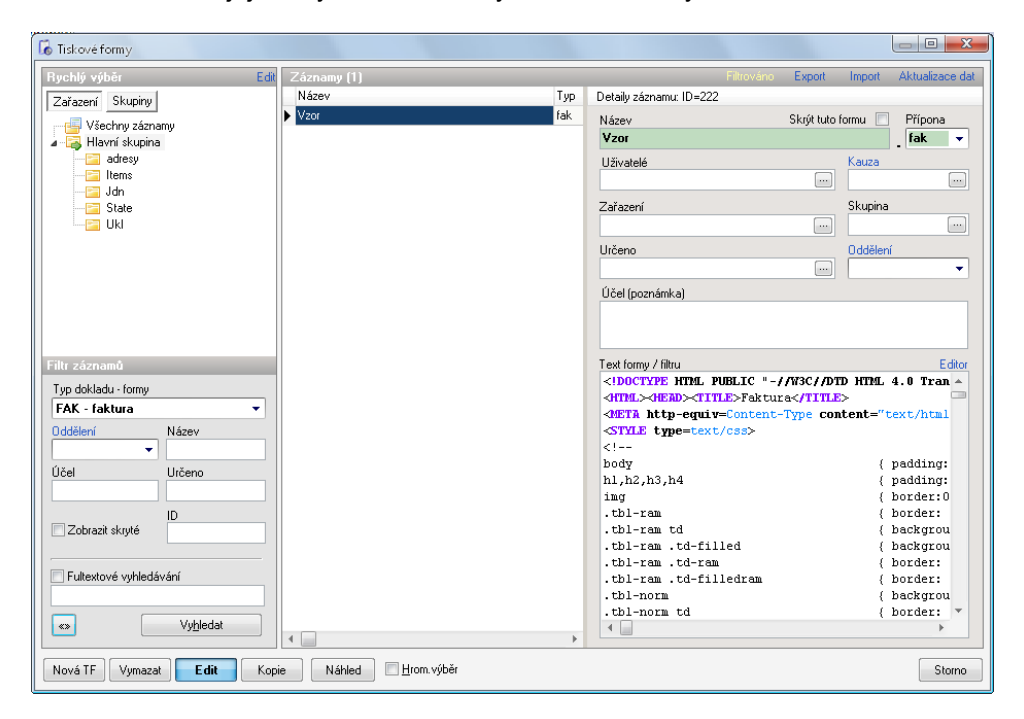

V horní části dialogu se nastavuje typ, styl a velikost písma označené části textu. Vlastní data se do formuláře vkládají při tisku na pozice návěští. Přehled použitelných návěští je v dolní části okna nad potvrzovacími tlačítky. Každé z nich začíná znakem @ (ten by se neměl vyskytovat v textu formy) a obsahuje kontextovou nápovědu, která se objeví, jestliže nad příslušné návěstí umístíme ukazatel myši. Řádek s návěštími začínající znakem ^ se opakuje pro všechny položky dokladu.

## Popisy datových sloupců

Zde je možné uživatelsky nastavit popisy a formáty dat vypisovaných v transakcích "Pohyby", "Kauzy" a "Adresy firem".

| ቬ N | astavení - DoklForm.src |                |           |         |
|-----|-------------------------|----------------|-----------|---------|
| Řád | Popis                   | Text v seznamu | Zarovnání | Délka 🔺 |
| 01. | Číslo dokladu           | Číslo dokladu  | L         | 13      |
| 02. | Typ dokladu             | Тур            | L         | 3       |
| 03. | Firma                   | Firma          | L         | 16      |
| 04. | Adresa dodání           | Dod.adresa     | L         | 16      |
| 05. | Objednávka              | Objednávka     | L         | 16      |
| 06. | Způsob úhrady           | Zp.úhr.        | L         | 16      |
| 07. | Autor záznamu           | Zapsal         | L         | 16      |
| 08. | Sklad určení            | Sklad          | L         | 16      |
| 09. | Vazební číslo           | Číslo DL       | L         | 13      |
| 10. | Poznámka                | Poznámka       | L         | 40      |
| 11. | Text dokladu            | Text           | L         | 70      |
| 12. | Datum vystavení         | Vystaveno      | L         | 11      |
| 13. | Datum ZDP               | Datum ZDP      | L         | 11      |
| 14. | Datum splatnosti        | Splatno        | L         | 11      |
| 4   | l⇒ ∗ ı ı                | 70             | 1         | n + *   |
|     | Zapsat                  |                |           | 🗶 Zpět  |

V levé části dialogu se zobrazuje číslo označující datový sloupec. Toto číslo je pevně dané a nelze jej měnit. Číslo řádku odpovídá číslu návěští pro volbu "Výpis do formy", pouze se doplňuje o jedno písmeno určující typ návěští (M pro pohyby, I pro položky a A pro adresy firem) Výsledné návěští pak vypadá např. takto: @I03 – popis položky.

V druhém sloupci se zobrazuje popis datového sloupce, tak jak je zobrazován v dialogu "Parametry" při výpisu seznamu z příslušných tiskových transakcí. Ve třetím sloupci je popis, který se vypisuje v záhlaví tiskové sestavy, dále lze nastavit zarovnávání (L-doleva, R-doprava) a počet vypisovaných znaků datového pole.

## Databáze

## Zálohování dat

Po výběru volby záloha dat z menu se zobrazí formulář se záložními profily. Uživatel si může nastavit libovolný počet profilů (zálohování na lokální disk, na externí, jiné profil pro každý den v týdnu apod.) a stiskem tlačítka **Vybrat** jej spustit. U každého profilu se nastavuje kód, nepovinný popis a cesta pro zálohu. Tato cesta je adresářová cesta ze serveru a musí obsahovat název souboru s příponou. Přípona by měla být ".bak" – viz obrázek.

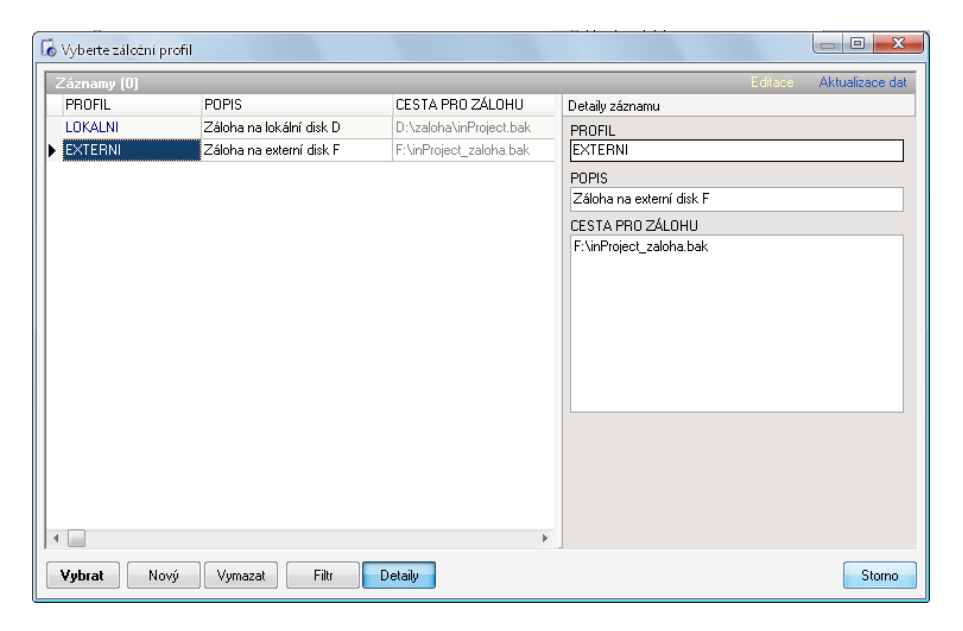

## Statistika databáze

Tento dialog zobrazuje údaje o nejdůležitějších tabulkách. U každé se zobrazuje celkový počet záznamů.

## Informace

## Registrace programu

Po nainstalování se program AKSOFT chová jako demoverze – je možné pracovat s daty, ale nejsou povoleny tisky. Pro využití všech funkcí programu je třeba produkt zaregistrovat – zapsat přidělené licenční číslo.

| Zde napište název své firmy, adresu a registrační<br>číslo programového produktu. Číslo naleznete na<br>Vaší registrační kartě. |
|----------------------------------------------------------------------------------------------------|
| Firma                                                                                                    |
| Adresa                                                                                                    |
| Licenční číslo                                                                                                    |

Je nutné vyplnit všechna pole. Pokud licenční číslo souhlasí, objeví se hlášení, že registrace proběhla v pořádku a program je možné plně využít. O tom, zda je produkt zaregistrován je možné se přesvědčit v menu **O programu**.

## Nápověda

Po výběru této volby se program pokusí otevřít internetový prohlížeč se souborem nápovědy. Nejprve hledá na lokálním disku v podadresáři PDF adresáře ZKSoft a pokud tam manuály nenalezne, pokusí se otevřít server ZKSoft na adrese http://www.zksoft.cz/pdf/inproject.pdf.